# Hướng dẫn đăng ký xét tuyển trực tuyến A. Quy định và hướng dẫn đăng ký xét tuyển trực tuyến

Nguyên tắc ĐKXT trực tuyến (online) họp lệ tại cổng thông tin tuyển sinh của Trường (Chỉ áp dụng với phương thức xét tuyển Học bạ và xét tuyển thi THPT đợt bổ sung):

- Thí sinh nhập đầy đủ thông tin ĐKXT, gửi dữ liệu ảnh chụp minh chứng hồ sơ xét tuyển theo hướng dẫn dưới đây tại cổng thông tin tuyển sinh: <u>www.tuyensinh.hunre.edu.vn</u>.

- Thí sinh theo dõi, kiểm tra hồ sơ và đăng nhập bằng mật khẩu OTP được cấp (*nếu quên mật khẩu thí sinh đề nghị cấp lại theo hướng dẫn bên dưới*) để tự chỉnh sửa thông tin nếu có sai sót và chịu trách nhiệm hoàn toàn trước các thông tin xét tuyển đã khai báo, chỉnh sửa.

- Sau khi được công nhận trúng tuyển và làm thủ tục xác nhận nhập học, thí sinh nộp trực tiếp 01 bộ hồ sơ ĐKXT theo quy định để đối chiếu. Thí sinh hoàn toàn chịu trách nhiệm về tính xác thực của các thông tin ĐKXT trong hồ sơ so với các thông tin đã đăng ký, nhà trường sẽ từ chối tiếp nhận hoặc buộc thôi học nếu thí sinh không đảm bảo các điều kiện trúng tuyển khi đối chiếu thông tin ĐKXT với hồ sơ gốc (nếu có).

- Thí sinh thực hiện ĐKXT như sau:

Bước 01: Truy cập địa chỉ <u>http://tuyensinh.hunre.edu.vn/</u> chọn mục đăng ký xét tuyển

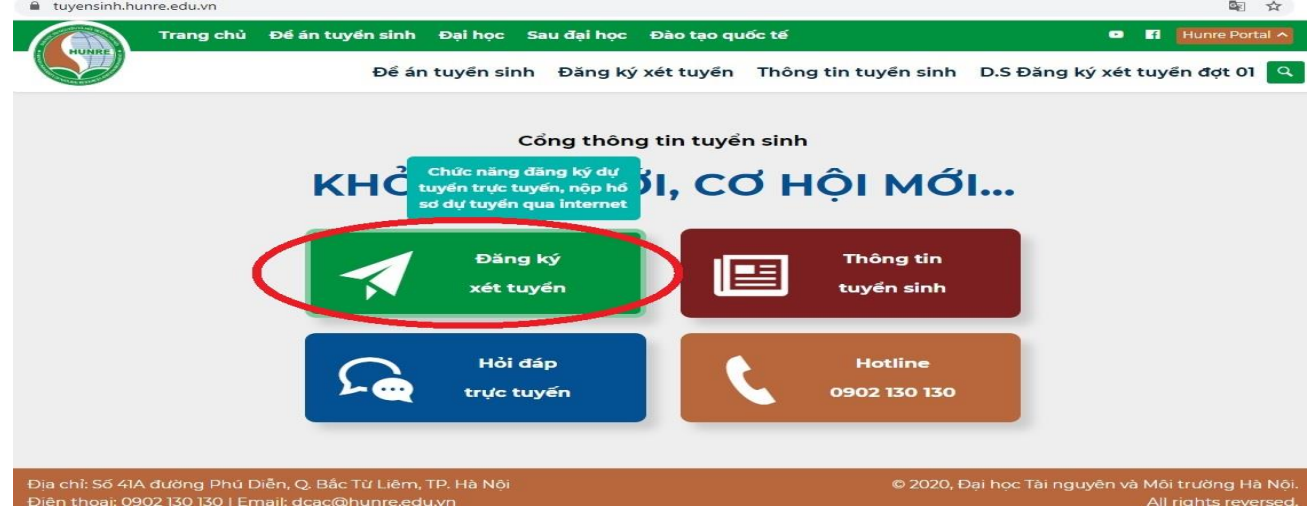

Bước 02: Thí sinh thực hiện thao tác đăng ký xét tuyển trên giao diện phiếu đăng ký xét tuyển trực tuyến hiển thị như sau (*Giao diện trong hướng dẫn này để minh họa cách ĐKXT*, phần phiếu ĐKXT trên cổng tuyển sinh thực tế có thể thay đổi tùy thuộc theo cấu hình website):

| PHIẾU ĐĂ                                                                                                    | NG KÝ XÉT TUYỂN HỌC BẠ (ĐẠ                                                                                                    | OT 1)                                |
|----------------------------------------------------------------------------------------------------|----------------------------------------------------------------------------------------------------|--------------------------------------|
| Lưu ý:<br>Điền đầy đủ giá trị vào ô có đánh dấu (*)<br>Thí sinh thuộc đối tượng ưu tiên cần tải ảnh giấy tờ chứng mi<br>Thí sinh cần đăng ký ít nhất 1 nguyên vọng và nhập đầy đủ đi<br>Thí sinh chỉ có thể bổ sung ảnh giấy tờ còn thiếu sau khi đã n<br>(Chỉ áp dụng cho thí sinh đã | nh đối tượng ưu tiền<br>Îm của nguyện vọng đúng định dạng<br>šp hồ sơ nên cần kiểm tra lại hồ sơ thật kỹ trước khi nộp hồ s<br>ng ký trực tuyện) | Phần đầu phiếu<br>Thông tin thí sinh |
| Thông tin cá nhân<br>Họ và tên "                                                                                                    | Quá trìn                                                                                                    | h học tập                            |
| Họ và tên (in hoa có dấu)                                                                                                    | Chọn Tỉnh/Thành phố \vee Chọn Quân/Huyện 🗸                                                                                                    | Chọn Trường PTTH 💛 Khu vực ưu tiên   |
| Giới tính * Dân tộc *                                                                                                    | Chan Hoc luc V                                                                                                    | Chon Hanh kiểm 🗸                     |
| Chọn Giới tính 💛 Chọn Dân tộc 🚿                                                                                                    | Lớp 11 *                                                                                                    |                                      |
| Ngày sinh *                                                                                                    | Chọn Tỉnh/Thành phố 💛 Chọn Quân/Huyện 💛                                                                                                    | Chọn Trường PTTH 💛 Khu vực ưu tiên   |
| dd/mm/yyyy 🛗                                                                                                    | Chon Hoc luc                                                                                                    | Chon Hanh kiểm 🗸                     |
| Thí sinh lưu ý gõ đầy đủ chính xác - Sai sẽ bị huỷ kết quả                                                                                                    | Lớp 12 *                                                                                                    |                                      |
| So CMND/CCCD *                                                                                                    | Chọn Tỉnh/Thành phố \vee Chọn Quận/Huyện 🗸                                                                                                    | Chọn Trường PTTH 💛 Khu vực ưu tiên   |
| Email *                                                                                                    | Chọn Học lực 🗸                                                                                                    | Chọn Hạnh kiểm 🗸                     |
| Nhập email                                                                                                    | Khu vực ưu tiên                                                                                                    | Điểm ưu tiên khu vực                 |
| Điện thoại Phụ huynh * Điện thoại Thí sinh *                                                                                                    |                                                                                                    |                                      |
| Nhập số điện thoại phụ h Nhập số điện thoại thí sinh                                                                                                    | Năm tốt nghiệp THPT *                                                                                                    | Xếp loại Tốt nghiệp THPT             |
| Đối tượng ưu tiên ĐIƯT                                                                                                    | Nhập Năm tốt nghiệp THPT                                                                                                    | Chọn Xếp loại Tốt nghiệp THPT        |
| Chọn ~                                                                                                    | L                                                                                                    |                                      |

|                                                                                                    |                                                                   | Điểm      | and ha           |         |
|----------------------------------------------------------------------------------------------------|-------------------------------------------------------------------|-----------|------------------|---------|
| Lưu ý: chỉ được chọn khi thuộc diện ĐTƯT. Nhấn vào đây để<br>xem hướng dẫn chi tiết                                                                                                    |                                                                   | Điểm Lớ   | p 12             |         |
| Địa chỉ thường trú *                                                                                                    | Điểm Toán                                                         |           |                  |         |
| Nhập Số nhà (nếu có), Thôn, Xóm                                                                                                    | Điểm Vật lý                                                       |           |                  |         |
| Chọn Tỉnh/Thành phố                                                                                                    | Diễm Hóa học                                                      | [         | 1                |         |
| Chọn Quận/Huyện 💛 Chọn Phường/Xã                                                                                                    | ✓ Diễm Sinh học                                                   |           |                  |         |
| Địa chỉ báo tin *                                                                                                    | Diễm Ngữ văn                                                      |           |                  |         |
| Nhập Địa chỉ báo tin                                                                                                    | Điểm Lịch sử                                                      |           |                  |         |
| Lưu ý: ghi đãy đủ chính xác để báo kết quả. Ví dụ: Đinh V<br>Bình - Nhà 8, Ngách 10, ngõ 120 - phường Phú Diễn, quậi<br>Bắc Từ Liệm - Hà Nội<br><b>Phần đăng ảnh hồ sơ mỉnh chứn</b><br>Giấy tờ cần thiết<br>Hướng dẫn upload<br>Ảnh mặt trước CMND/CCCD bản gốc | an Điểm Địa lý<br><sup>1</sup> Điểm Ngoại ngữ<br><b>1g</b><br>ảnh | Nguyện vọ | ng đăng ký       |         |
| Choose File No file chosen<br>Ánh trang đầu có ảnh thí sinh trong học ba bản gốc                                                                                                    | Nguyện vọng 1 *                                                   | Đăng ký i | guyện vọng xét t | tuyển 💔 |
| Choose File No file chosen                                                                                                    | Chọn Ngành                                                        | ~         | Mã ngành         |         |
| Ảnh trang kết quả lớp 12 bản gốc<br>Choose File No file chosen                                                                                                    | Chọn Tổ hợp môn                                                   | ~         | Tổng điểm        |         |
| Ánh mặt chính chứng nhận tốt nghiệp / bằng tốt nghiệp                                                                                                    | Nguyện vọng 2                                                     |           |                  |         |
| Choose File No file chosen                                                                                                    | Chọn Ngành                                                        | ~         | Mã ngành         |         |
|                                                                                                    | Chọn Tổ hợp môn                                                   | ~         | Tổng điểm        |         |
|                                                                                                    | Nguyện vọng 3                                                     |           |                  |         |
|                                                                                                    | Chọn Ngành                                                        | ~         | Mã ngành         |         |
|                                                                                                    | Chọn Tổ hợp môn                                                   | ~         | Tổng điểm        |         |

Thí sinh thực hiện khai báo đầy đủ, chính xác về toàn bộ các thông tin ĐKXT theo từng ô, cột thông tin trong phiếu ĐKXT trực tuyến, tải ảnh chụp hồ sơ minh chứng theo hướng dẫn (Lưu ý: Định dạng thông tin ĐKXT chuẩn theo các chú thích trên phiếu ĐKXT trực tuyến, các mục thông tin đã có chức năng chọn dữ liệu theo định dạng có sẵn thí sinh chỉ chọn theo đúng thông tin danh mục chuẩn và không can thiệp thêm ký tự làm sai lệch thông tin).

| Thông ti<br>Họ và tên *          | in cá nhân            |        | Lớp 10 *              |        | Quá trìn               | h học tập                |              |        |
|----------------------------------|-----------------------|--------|-----------------------|--------|------------------------|--------------------------|--------------|--------|
| ĐINH NGỌC HIẾU                   |                       |        | Bắc Ninh              | $\sim$ | Huyện Lương Tài $\sim$ | THPT Lương Tài           | Khu vực 2 NT |        |
| Giới tính *                      | Dân tộc *             |        | Giỏi                  |        | ~                      | Khá                      | -            | ~      |
| Ảnh trang kết quả lớp 12 bản gốc |                       | $\sim$ | Lớp 11 *              |        |                        |                          |              |        |
| Choose File No file chosen       |                       |        | Bình Định             | $\sim$ | Huyện Hoài Nhơn 🛛 🗸    | THPT Nguyễn Du (từ 🚿     | Khu vực 2 NT |        |
| THPT bản gốc (nếu đã tốt nghiệp  | )<br>)                |        | Trung bình            |        | ~                      | Khá                      | _            | ~      |
| Choose File No file chosen       |                       | t quả  | Lớp 12 *              |        | asj<br>S               |                          |              |        |
| Số CMND/CCCD *                   |                       |        | Bình Dương            | $\sim$ | Huyện Phú Giáo 🛛 🗸 🗸   | THPT Phước Hòa           | Khu vực 2 NT |        |
| 123456789123                     |                       |        | Trung bình            |        | ~                      | Khá                      |              | ~      |
| Email                            |                       |        |                       |        | i.                     |                          |              | 1      |
| dh@hunre.edu.vn                  |                       |        | Khu vực ưu tiên       |        |                        | Điểm ưu tiến khu vực     |              |        |
| Điện thoại Phụ huynh *           | Điện thoại Thí sinh   | *      | Khu vực 2 NT          |        |                        |                          |              | 0.5    |
| 0988430299                       | 0977668843            |        | Năm tốt nghiệp THPT * |        |                        | Xếp loại Tốt nghiệp THPT |              |        |
| Đối tượng ưu tiên                | Điểm <del>(</del>     | отит   | 2019                  |        |                        | Khá                      |              | $\sim$ |
| Chọn                             | $\sim$                | 0      | 10                    |        |                        |                          |              |        |
| Lưu ý: chỉ được chon khi thuộc   | diên ĐTƯT. Nhấn vào   | đây để |                       |        | Điểm                   | học bạ                   |              |        |
| xem hướng dẫn chi tiết           |                       | 22     |                       |        | Điểm (                 | TB năm Lớp 12            |              |        |
| Địa chỉ thường trú *             |                       |        | Điểm Toá              | n      |                        | 9                        |              |        |
| Đinh Văn Bình - Nhà 8, Ngác      | ch 10, ngõ 120 - phườ | ng Phú | Điểm Vật              | lý     |                        | 7                        |              |        |
| Thành phố Hà Nội                 |                       | $\sim$ | Điểm Hóa              | hoo    |                        | 9                        |              |        |
| Quận Bắc Từ Liêm 🛛 🗸             | Phường Phú Diễn       | $\sim$ | Điểm Sinh             | hho    |                        |                          |              |        |
| Địa chỉ báo tin *                |                       |        |                       |        | -                      | 0.9                      |              |        |
| Định Văn Bình - Nhà 8 Ngác       | h 10 ngõ 120 - phườ   | ng 🔺   | Điểnn Ngũ             | r vär  | 1                      | 7.3                      |              |        |

5

| Giấy tờ cần thiết<br>Hướng dẫn upload ảnh                                                 | Ng<br>Lưu ý: Thí sinh nên chọn tổ hợp có tổng điểm                                            | Juyện vọ<br>cao nhất (kh | ng đăng ký<br>i xét tuyển-phân ngành học không có sự khác nhau giữa |  |  |  |  |
|-------------------------------------------------------------------------------------------|-----------------------------------------------------------------------------------------------|--------------------------|---------------------------------------------------------------------|--|--|--|--|
| Ånh mặt trước CMND/CCCD bản gốc<br>Choose File dsds.jpg                                   | cac to hop). Dieu kien bat buoc: Tong atem xet tuyen (TB to hop + DTUT + KVUT) Nguyên vong 1* |                          |                                                                     |  |  |  |  |
| Anh trang đầu có ảnh thí sinh trong học bạ bản gốc<br>Choose File dsds.jpg                | Quản trị khách sạn                                                                            | $\sim$                   | 7810201                                                             |  |  |  |  |
| Ánh trang kết quả lớp 12 bản gốc<br>Choose File dsds.jpg                                  | A01: Toán, Vật lý, Tiếng Anh                                                                  | ~                        | 23.4                                                                |  |  |  |  |
| Ảnh mặt chính chứng nhận tốt nghiệp / bằng tốt nghiệp<br>THPT bản gốc (nếu đã tốt nghiệp) | Nguyện vọng 2                                                                                 |                          |                                                                     |  |  |  |  |
| Choose File dsds.jpg                                                                      | Ngôn ngữ Anh                                                                                  | $\sim$                   | 7220201                                                             |  |  |  |  |
|                                                                                           | D15: Ngữ văn, Địa lý, Tiếng Anh                                                               | ~                        | 23.9                                                                |  |  |  |  |
|                                                                                           | Nguyện vọng 3                                                                                 |                          |                                                                     |  |  |  |  |
|                                                                                           | Quản lý đất đại                                                                               | ~                        | 7850103                                                             |  |  |  |  |
|                                                                                           | B00: Toán, Hóa học, Sinh học                                                                  | $\sim$                   | 23.1                                                                |  |  |  |  |
|                                                                                           | Nguyện vọng 4                                                                                 |                          |                                                                     |  |  |  |  |
|                                                                                           | Chọn Ngành                                                                                    | $\sim$                   | Mã ngành                                                            |  |  |  |  |
|                                                                                           | Chọn Tổ hợp môn                                                                               | $\sim$                   | Tổng điểm                                                           |  |  |  |  |
|                                                                                           | Nguyện vọng 5                                                                                 |                          |                                                                     |  |  |  |  |
|                                                                                           | Chọn Ngành                                                                                    | $\sim$                   | Mã ngành                                                            |  |  |  |  |
|                                                                                           | Chọn Tổ hợp môn                                                                               | $\sim$                   | Tổng điểm                                                           |  |  |  |  |

Bước 03: Sau khi khai báo đầy đủ thông tin, thí sinh chọn nguyện vọng ĐKXT từ nguyện vọng 1 tới các nguyện vọng tiếp theo như quy định hướng dẫn về đăng ký xét tuyển Đại học của nhà trường và ấn nút Đăng ký để gửi hồ sơ đăng ký xét tuyển. Nếu hồ sơ khai báo hợp lệ, hệ thống tiếp nhận ĐKXT thành công thí sinh sẽ nhận được một mã OTP mật khẩu trả về để tra cứu, cập nhật hồ sơ sau này (*thí sinh lưu trữ mật khẩu OTP đảm bảo an toàn không cung cấp cho người khác*).

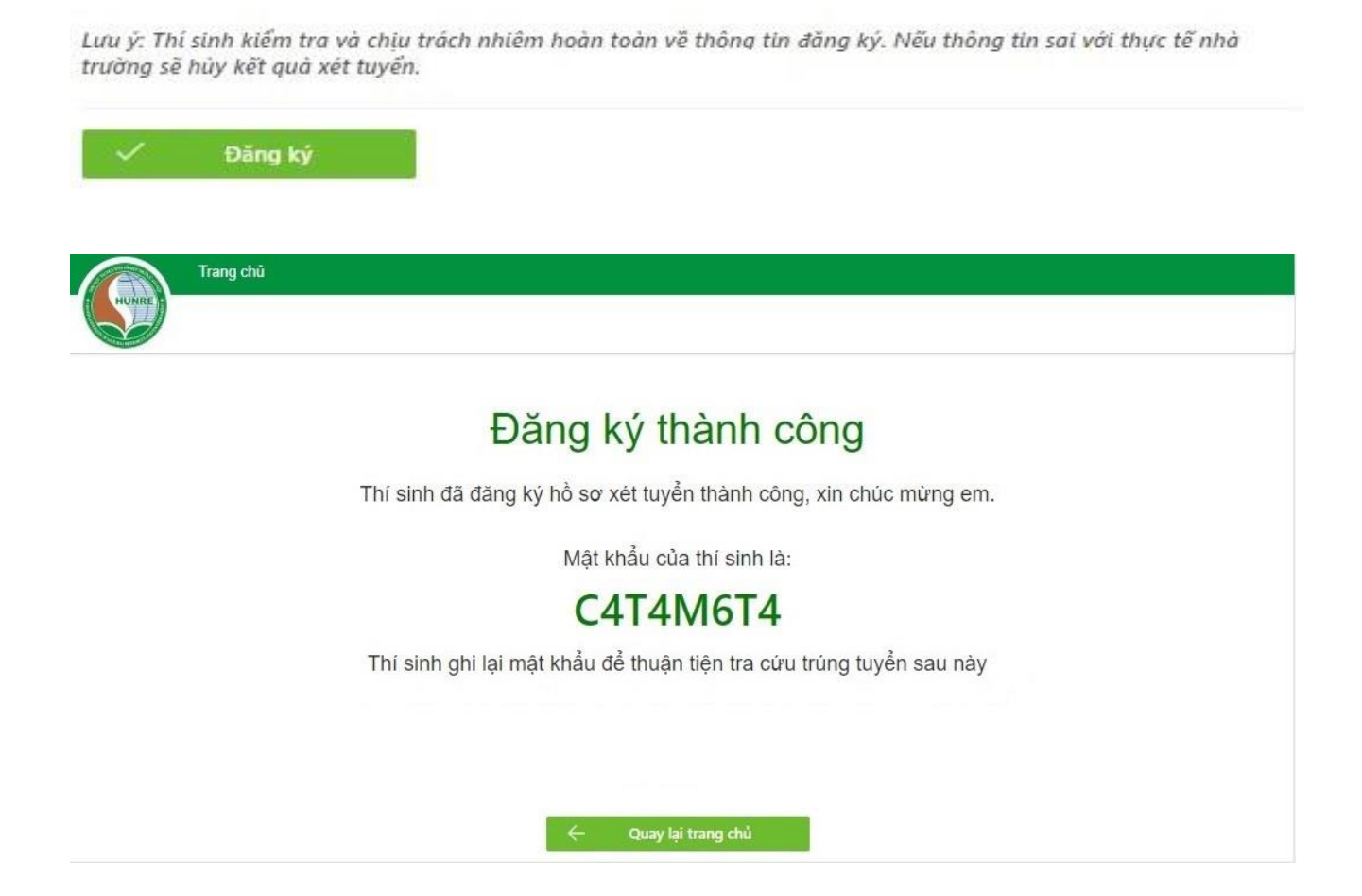

6

B. Hướng dẫn cách sử dụng mật khẩu OTP để rà soát, chỉnh sửa cập nhật hồ sơ ĐKXT đối với thí sinh ĐKXT trực tuyến

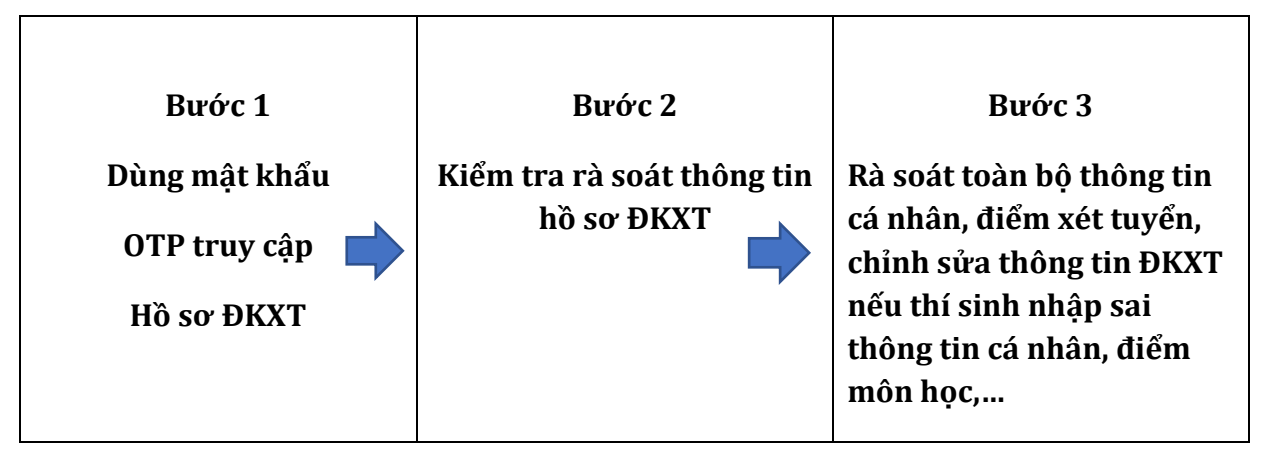

- Nếu quên mật khẩu, thí sinh gửi yêu cầu cấp lại mật khẩu tại link cấp lại mật khẩu trong phần menu Kiểm tra lại hồ sơ đã nhập (ấn vào dòng Quên mật khẩu rồi khai báo thông tin yêu cầu).
- Thí sinh rà soát, chỉnh sửa thông tin ĐKXT, điều chỉnh nguyện vọng ĐKXT hoặc bổ sung ảnh hồ sơ minh chứng nếu còn thiếu.

Bổ sung ảnh hồ sơ: Thí sinh không can thiệp vào phần ảnh hồ sơ cũ, tải thêm ảnh mới bổ sung vào phần Thêm ảnh giấy tờ bổ sung (có thể thêm nhiều ảnh)

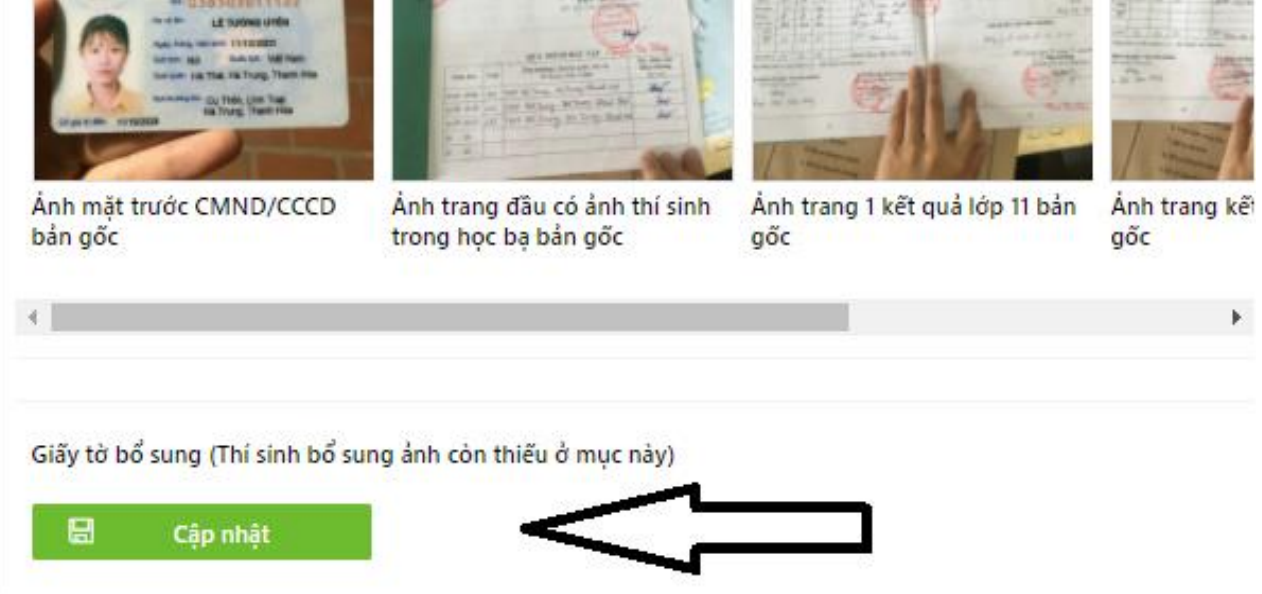

- Hồ sơ hợp lệ tối thiểu phải có ảnh HỌC BẠ LỚP LỚP 12 (hoặc các loại giấy xác nhận điểm học tập) đối với phương thức xét tuyển theo điểm Học bạ; Giấy chứng nhận kết quả thi THPT đối với phương thức xét tuyển theo điểm thi; GIÂY CHÚNG NHÂN TN/ BẰNG TỐT NGHIỆP. Trên ảnh phải có hiển thị đầy đủ dấu đỏ bản gốc hoặc dấu công chứng đỏ của nhà trường hoặc đơn vị có thẩm quyền. Thí sinh tham khảo hướng dẫn chụp ảnh tại: <u>https://tuyensinh.hunre.edu.vn/huong-dan-upload-anh.html</u>

Lưu ý: Chụp ảnh ở nơi có ánh sáng để nhìn rõ dấu đỏ, rõ điểm, up file ảnh dạng phổ thông hiển thị được trên cổng tuyển sinh.

### C. Hướng dẫn cách chụp ảnh hồ sơ ĐKXT đúng quy định

### (Ảnh hướng dẫn minh họa cách chụp, phần thông tin cá nhân đã tô mờ, yêu cầu thí sinh chụp hồ sơ rõ nét đầy đủ, chính xác thông tin theo thực tế)

LƯU Ý: Thí sinh phải chụp ảnh hồ sơ minh chứng bản gốc hoặc bản công chứng có dấu đỏ đủ tính pháp lý. Trong trường hợp chưa có đủ ảnh hồ sơ gốc tại thời điểm ĐKXT, thí sinh phải bổ sung hồ sơ trực tuyến bằng mật khẩu OTP được cấp theo hướng dẫn ở mục B hoặc nộp bổ sung trực tiếp trong thời gian quy định của nhà trường.

|                | CÔNG HÒA XẢ HỘI CHỦ NGHĨA VIỆT NAM<br>Độc lập - Tự do - Hạnh phúc |
|----------------|-------------------------------------------------------------------|
| (二方、)          | GIẤY CHỨNG MINH NHÂN DÂN                                          |
|                | ső <b>Otra Bütte Bü</b>                                           |
|                | Hoten                                                             |
|                | Sinh ngay 04 09 1005                                              |
|                | Nguyên quán: X Britana May ta Tantoning                           |
|                | Tinh Kon Tum                                                      |
|                | Nơi ĐKHK thường trú:                                              |
| Automation and | Tumorông, Kontum                                                  |

#### 01 ảnh chụp mặt chính chứng minh thư hoặc thẻ căn cước

|                         | CỘNG HÒA XÃ HỘI CHỦ NGHĨA VIỆT NAM<br>Độc lập – Tự do – Hạnh phúc<br>CĂN CƯỚC CÔNG DÂN                                     |  |
|-------------------------|----------------------------------------------------------------------------------------------------|--|
|                         | Họ và tên:<br><b>BÙI ĐỨC THÂNG</b><br>Ngày, tháng, năm sinh.<br><b>12/02/1000</b><br>Giới tính: Nam<br>Quốc tịch: Việt Nam |  |
| Có giá trị đến: 12/02/2 | Quê quán <b>Hann Hang Gon Linn Linn Linn Dink</b><br>Nơi thường trú: Khu phố 6, Phường 4                                   |  |

# 01 Ảnh chụp trang thông tin chính (trang đầu tiên) trong Học bạ THPT đối với thí sinh xét tuyển Học bạ

|                                                                         |                                                                    | HỌC BA                                                                                                    | 10299<br>R01                                                                                                    |
|-------------------------------------------------------------------------|--------------------------------------------------------------------|----------------------------------------------------------------------------------------------------|----------------------------------------------------------------------------------------------------|
|                                                                         | CON VA DA                                                          | TRUNG HỌC PHỔ THÔNG                                                                                                    | Contraction of the local division of the local division of the loc |
| 6                                                                       | TRU SNG                                                            | ovel .                                                                                                    |                                                                                                    |
| Họ và tên:                                                              | NORVEN AN AD                                                       | nām                                                                                                    | Giới tính:                                                                                                    |
| Ngày sinh:                                                              | Mar Hotel                                                          |                                                                                                    |                                                                                                    |
| Nơi sinh:                                                               |                                                                    | , con liệt sĩ, con thương binh (bệnh binh,                                                                                                    | người dược bước                                                                                                    |
| chế độ như thươ                                                         | mg binh, g                                                         | gia đình có công với cách mạng)                                                                                                    | out adde nuang                                                                                                    |
| Chỗ ở hiện tại:                                                         |                                                                    | nulla sha                                                                                                    |                                                                                                    |
| Họ và tên cha:                                                          |                                                                    | nghê nghiệp:<br>                                                                                                    |                                                                                                    |
| Họ và tên người                                                         | i giám hộ:                                                         | nghề nghiệp:                                                                                                    |                                                                                                    |
| Hộtu                                                                    |                                                                    | T.P. HCM. ngay 05                                                                                                    | thang 09 nam 2007                                                                                                    |
|                                                                         | Inites                                                             | HIỆU                                                                                                    | TRƯỞNG                                                                                                    |
|                                                                         |                                                                    |                                                                                                    |                                                                                                    |
| Ne anala                                                                |                                                                    | Se an Internet                                                                                                    | (ký và đóng dấu)                                                                                                    |
| and some in                                                             |                                                                    | TRUCING                                                                                                    | (ký và đóng dấu)                                                                                                    |
|                                                                         |                                                                    |                                                                                                    | (ký và đóng đầu)                                                                                                    |
| )                                                                       |                                                                    |                                                                                                    | E MINH DI'IC                                                                                                    |
|                                                                         |                                                                    |                                                                                                    | LÊ MINH ĐỨC                                                                                                    |
|                                                                         |                                                                    | QUÁ TRÌNH HỌC TẬP                                                                                                    | LÊ MINH ĐỨC                                                                                                    |
| A discontinue of the                                                    | Burner Colle                                                       | QUÁ TRÌNH HỌC TẬP                                                                                                    | LÊ MINH Đức                                                                                                    |
| Năm học                                                                 | Lớp                                                                | QUÁ TRÌNH HỌC TẬP<br>Tên trường, huyện (quận, thị xã,<br>Tộ thuộc tịnh) tỉnh (TP)                                                                                                    | LÊ MINH ĐỨC<br>Xác nhận của<br>hiệu trưởng                                                                                                    |
| Năm học                                                                 | Lớp                                                                | QUÁ TRÌNH HỌC TẬP<br>Tên trường, huyện (quận, thị xã,<br>TP thuộc tỉnh), tỉnh (TP)                                                                                                    | LÊ MINH ĐỨC<br>Xác nhận của<br>hiệu trưởng<br>(ký tên và đóng dấu)                                                                                                    |
| Năm học<br>20.07 20.08.                                                 | Lớp                                                                | QUÁ TRÌNH HỌC TẬP<br>Tên trường, huyện (quận, thị xã,<br>TP thuộc tỉnh), tỉnh (TP)<br>TRƯỜNG THPT NGUYỆN AN NINH<br>QUÂN 10 - TP HỘ CHÍ MINH                                                                                                    | LÊ MINH ĐỨC<br>Xác nhận của<br>hiệu trưởng<br>(kỹ tên và đóng dấu)<br>A33/ 2007                                                                                                    |
| Năm học<br>20.07 20.08.<br>20.08. 20.09                                 | Lóp<br>10 <sup>ft</sup> 3                                          | QUÁ TRÌNH HỌC TẬP<br>Tên trường, huyện (quận, thị xã,<br>TP thuộc tỉnh), tỉnh (TP)<br>TRƯỜNG THPT NGUYÊN AN NINH<br>QUÂN 10 - TP HÔ CHÍ MINH<br>TRƯỜNG THPT NGUYÊN AN NINH                                                                                                    | LÊ MINH ĐỨC<br>Xác nhận của<br>hiệu trưởng<br>(kỹ tên và đóng dấu)<br>133/ 2007                                                                                                    |
| Năm học<br>20.07 20.08.<br>20.08 20.09.                                 | Löp<br>10 <sup>ft</sup> 3<br>11 <sup>ft</sup> 8                    | QUÁ TRÌNH HỌC TẬP<br>Tên trường, huyện (quận, thị xã,<br>TP thuộc tỉnh), tỉnh (TP)<br>TRƯỜNG THPT NGUYÊN AN NINH<br>QUÂN 10 - TP HỒ CHÍ MINH<br>TRƯỜNG THPT NGUYÊN AN NINH<br>QUÂN 10 - TP HỒ CHÍ MINH<br>TRƯỜNG THPT NGUYÊN AN NINH                                                    | LÊ MINH ĐỨC<br>Xác nhận của<br>hiệu trưởng<br>(kỹ tên và đóng dấu)<br>A33/2007                                                                                                    |
| Năm học<br>20.07 20.08.<br>20.08 20.9.<br>2009 20.40.                   | Löp<br>10 <sup>A3</sup><br>11 <sup>A</sup> 8<br>12 <sup>A</sup> 1  | QUÁ TRÌNH HỌC TẬP<br>Tên trường, huyện (quận, thị xã,<br>TP thuộc tỉnh), tỉnh (TP)<br>TRƯỜNG THPT NGUYÊN AN NINH<br>QUÂN 10 - TP HỒ CHÍ MINH<br>TRƯỜNG THPT NGUYÊN AN NINH<br>QUÂN 10 - TP. HỒ CHÍ MINH<br>TRƯỜNG THPT NGUYÊN AN NINH<br>QUÂN 10 - TP. HỒ CHÍ MINH                      | LÊ MINH ĐỨC<br>Xác nhận của<br>hiệu trưởng<br>(kỹ tên và đóng dấu)<br>A33/2007                                                                                                    |
| Năm học<br>20.07 20.08.<br>20.08 20.9.<br>2009 20.40.<br>20 20          | Löp<br>10 <sup>n</sup> 3<br>11 <sup>n</sup> 8<br>12 <sup>n</sup> 1 | QUÁ TRÌNH HỌC TẬP<br>Tên trường, huyện (quận, thị xã,<br>TP thuộc tỉnh), tỉnh (TP)<br>TRƯỜNG THPT NGUYÊN AN NINH<br>QUÂN 10 - TP HỒ CHÍ MINH<br>TRƯỜNG THPT NGUYÊN AN NINH<br>QUÂN 10 - TP. HỒ CHÍ MINH<br>QUÂN 10 - TP. HỒ CHÍ MINH                                                    | LÊ MINH ĐỨC<br>Xác nhận của<br>hiệu trưởng<br>(kỹ tên và đóng dấu)<br>133/ 2007                                                                                                    |
| Năm học<br>20.07 20.08.<br>20.08 20.9.<br>2009 20.40.<br>20 20<br>20 20 | Löp<br>10 <sup>n</sup> 3<br>11 <sup>n</sup> 8<br>12 <sup>n</sup> 1 | QUÁ TRÌNH HỌC TẬP<br>QUÁ TRÌNH HỌC TẬP<br>Tên trường, huyện (quận, thị xã,<br>TP thuộc tỉnh), tỉnh (TP)<br>TRƯỜNG THPT NGUYÊN AN NINH<br>QUÂN 10 - TP HỒ CHÍ MINH<br>TRƯỜNG THPT NGUYÊN AN NINH<br>QUÂN 10 - TP. HỒ CHÍ MINH<br>TRƯỜNG THPT NGUYÊN AN NINH<br>QUÂN 10 - TP. HỒ CHÍ MINH | LÊ MINH ĐỨC<br>Xác nhận của<br>hiệu trưởng<br>(kỹ tên và đóng dấu)<br>133/ 2007                                                                                                    |

01 Ảnh chụp kết quả học tập lớp 12 trong Học bạ THPT hoặc Bản xác nhận kết quả học tập đối với thí sinh xét tuyển Học bạ

| Min hoc                                             | Diem t     | rung binh | môn học | KT lar   | (                                                         | Jiáo viên bộ môn kí tân                                                 |           | 1.00      | Köt au       | à xiến loại     |                 |                                     |                |                                             |
|-----------------------------------------------------|------------|-----------|---------|----------|-----------------------------------------------------------|-------------------------------------------------------------------------|-----------|-----------|--------------|-----------------|-----------------|-------------------------------------|----------------|---------------------------------------------|
| Tain                                                | HKI<br>1 < | HKI       | Cánăm   | (nếu có) | 10                                                        | Vanila dal Terter                                                       |           | Học<br>kỹ | Học lực      | Hanh kiếm       | Số ngày<br>nghỉ | Xêp loại lạ<br>hoặc rên l<br>về hạy | uyện thêm      | Dute lên lớp tháng     DUỘC DƯ THI TH THINK |
| 1 00.0                                              | 10         | 3.6       | 3.4     | -        | Th                                                        | orgayen orna course                                                     |           | T         | ain          | 775             |                 | **                                  | in siem        | - Dược lên lớp sau KT lại                   |
| Vath                                                | 3.0        | 87        | 2.2     |          | 44-                                                       | Ann King Ka                                                             |           |           | MILLI<br>202 | 100             | .00             | Học lực                             | Hạnh kiếm      | hoặc rên luyện thêm vi<br>hạnh kiểm         |
| Hóa học                                             | 70         | \$4       | 79      |          | an                                                        | To The Mark Bas                                                         |           | - 11      | GIOI         | 101             | 00              |                                     |                | - Không được lên lớp:                       |
| Sinh học                                            | \$1        | 9.0       | 51      |          | A                                                         | Nousin Thi Apre Spin                                                    | T         | CN        | Giùl         | TOT             | 00              |                                     |                |                                             |
| Kî thuật                                            | 90         | 72        | 91      |          | 11                                                        | NOUVÊN THANH HẢI                                                        | 1         | Có chứn   | ng chỉ nghế: |                 |                 |                                     |                |                                             |
| Ván - Tiếng Việt                                    | 72         | 67        | 69      |          | h                                                         | WE The Holar Colo                                                       |           | Duộc gi   | a) thuông tr | rong các ki thi | từ cấp quậ      | n (huyện) tr                        | ð lán:         |                                             |
| Lịch sử                                             | 94         | 23        | 93      |          | ma                                                        | Nguyễn Thị Lâm                                                          |           | Khen th   | nưởng đặc bi | iệt khắc        |                 |                                     |                |                                             |
| Dja li                                              | 87         | 83        | 88      |          | The                                                       | - Bai The Hong Shung                                                    |           |           |              |                 |                 |                                     |                |                                             |
| Guio dục<br>công dân                                | 45         | 9.5       | 9.4     |          | 7                                                         | Dang Si Plu                                                             | Station . | 1         | Les          | NHAN )          | CET CUA C       | ILÃO VIÊN                           | CHU NHIÊM      | 1                                           |
| Ngoại ngữ<br>Tiếng - Abh                            | 86         | 80        | 82      |          | Mar gong as Heary Son and - The geo, onam, ngean, se prop |                                                                         |           |           |              |                 |                 |                                     |                |                                             |
| Thế dục                                             | 94         | 55        | 33      | 1        | -+-                                                       | Mulach To Trung Hou                                                     | 1 33      | -9        | Erch cù      | e cing 7        | tão lop         | NI NI                               | hatting        | nang ne?                                    |
| Gaio due<br>aufe phông                              |            | AL AL     |         |          |                                                           |                                                                         |           |           |              | 0               |                 |                                     | Họ, tên        | vd chữ ki                                   |
| Tin học                                             | الموالية   | Jul       |         |          |                                                           |                                                                         |           | 1         |              |                 |                 |                                     | 2              | llan                                        |
| DTB môn tự chọn                                     | 26 No.     | Men       |         |          |                                                           |                                                                         |           |           |              |                 |                 |                                     | - Gen          | 9 95 Finding Som                            |
| DTB chủ để                                          |            |           |         |          |                                                           |                                                                         |           |           |              | 1               | DUYÊT CỦ        | A HIÊU TR                           | ƯỒNG           |                                             |
| OTB các môn học<br>(DTBcm)                          | 82         | 8.7       | 85      |          | Ulan                                                      | Dang IS Hearng Lan                                                      |           |           |              |                 | ĐÔNG Y          | VOI NHĂN I                          | CÉT            |                                             |
|                                                     | Tron       | g bảng nà | y chữa  |          | nyaira.                                                   | chð                                                                     | 197       |           |              |                 | CÚA GIÁO        | VIÊN CHÙ M                          | HIEM           |                                             |
| GV chủ nhiệm<br>kí xiế nhận<br>Man<br>Cang Is Thiến | Thuộ       | c các môn | 2       | ) (      | Xác                                                       | nhận của Hiệu trưởng<br>hộng 5, năm 2007.<br>Thừ ở đóng dâu Vị<br>AMUMU |           |           |              | -               |                 | TF BOAL                             | Tradom Hilling | ang 5. nam 200.7                            |

|                    |                                                              |                                                                                                    |                                                                                                    | 1                                                                                                    |                                                                                                    |                                                                                                    |                                                                                                    |                                                                                                    |
|--------------------|--------------------------------------------------------------|----------------------------------------------------------------------------------------------------|----------------------------------------------------------------------------------------------------|----------------------------------------------------------------------------------------------------|----------------------------------------------------------------------------------------------------|----------------------------------------------------------------------------------------------------|----------------------------------------------------------------------------------------------------|----------------------------------------------------------------------------------------------------|
| DỤC VÀ<br>Hì số gđ | DÃO 1<br>AÐT_                                                | TAO .                                                                                                    | -                                                                                                    | CỘNG HỒ<br>Đ                                                                                                    | )A XÂ HỘI<br>ộc lập – Tự                                                                                                    | CHÚ NG<br>do – Hạ                                                                                                    | HĨA VI<br>nh phúc                                                                                                    | ETN                                                                                                    |
| BÁN CHÌ            | NH                                                           | 1                                                                                                    |                                                                                                    | TP.F                                                                                                    | 15 Chi Minh                                                                                                    | i, ngày 27                                                                                                    | tháng 8                                                                                                    | nle"                                                                                                    |
| pit                |                                                              | (                                                                                                    | Số CMN<br>Hới tính: 1                                                                                                    | Sé G<br>Sé G<br>D/CCCD:                                                                                                    | DBT: Sở C                                                                                                    | Ð&ÐT ,                                                                                                    |                                                                                                    | -                                                                                                    |
| ni:                |                                                              |                                                                                                    |                                                                                                    |                                                                                                    |                                                                                                    |                                                                                                    |                                                                                                    |                                                                                                    |
| hi THPT            | quốc gia                                                     | nin -                                                                                                    |                                                                                                    |                                                                                                    |                                                                                                    |                                                                                                    |                                                                                                    |                                                                                                    |
| 2.2.2              | -                                                            | KIITS                                                                                                    |                                                                                                    |                                                                                                    |                                                                                                    | KHXII                                                                                                    |                                                                                                    |                                                                                                    |
| Ngu vaa            | Tean                                                         | Vệt li                                                                                                    | Hôs học                                                                                                    | Siah học                                                                                                    | Seloti nen                                                                                                    | Lịch sữ                                                                                                    | Đja li                                                                                                    | GDC                                                                                                    |
|                    |                                                              |                                                                                                    |                                                                                                    |                                                                                                    |                                                                                                    |                                                                                                    |                                                                                                    |                                                                                                    |
|                    |                                                              |                                                                                                    |                                                                                                    |                                                                                                    |                                                                                                    |                                                                                                    |                                                                                                    |                                                                                                    |
|                    | DUC VÀ<br>III SỐ GĐ<br>BÁN CHÍ<br>C<br>gất<br>mit<br>Ngô via | DUC VÀ ĐÀO T<br>II SỐ GDAĐT<br>BÀN CHÍNH<br>GIÂ<br>KÝ T<br>HỘI<br>CHÚNG<br>gắt<br><br>nữ:<br>hi THPT quốc gia<br>Ngữ via Toán | DỤC VÀ ĐÀO TẠO<br>HI SỐ GĐẠĐT<br>BÁN CHÍNH<br>GIÀY CHỨ<br>KÝ THI TỔ<br>HỘI ĐÔNG<br>CHỨNG NHẬN<br>CÔ SỐ<br>gắt<br>nà:<br>hi THPT quốc gia năm - | DỤC VÀ ĐÀO TẠO<br>HI SỞ GĐAĐT<br>BÁN CHÍNH<br>GIÂY CHỨNG NHẬI<br>KÝ THI TỜT NGHIỆF<br>HỘI ĐÔNG THI SỞ G<br>CHỨNG NHẬN KẾT QU/<br>CÔ SỐ BẢO DẠN<br>gắt<br>Tổ:<br>hi THPT quốc gia năư -<br>Ngữ via Toán Via B Hóa bar | DỤC VÀ ĐÀO TẠO     CỘNG HỒ       II SỐ GDAÐT     Đ       BẢN CHÍNH     TP. 1       GIÂY CHỨNG NHẬN KẾT QI     KÝ THI TỐT NGHIẾP THIPT NẢ       HỘI ĐÔNG THI SỐ GDAĐT     CHÚNG NHẬN KẾT QUẢ       LỘI ĐÔNG THI SỐ GDAĐT     CHÚNG NHẬN KẾT QUẢ       LỘI ĐÔNG THI SỐ GDAĐT     CHÚNG NHẬN KẾT QUẢ       gắt     Số CMND/CCCD:       nữ:     Số CMND/CCCD:       nữ:     Ngữ vàa       Ngữ vàa     Toán       Vài 8     Hộa bar       Ngữ vàa     Toán | DUC VÀ ĐÀO TẠO       CỘNG HÔA XÀ HỘI         II SỐ GDAĐT       Đặc lập - Tự         BÁN CHÍNH       Dặc lập - Tự         BÁN CHÍNH       TP. Hỏ Chí Minh         GIÂY CHỨNG NHẬN KẾT QUẢ T <sup>14</sup> Kỹ Thị TÔT NGHIỆP THIPT NĂM ~         Hội ĐÔNG THI SỞ GDAĐT       Hội ĐÔNG THI SỞ GDAĐT         CHÚNG NHẬN KẾT QUẢ THI CHO THÍ SINH       Cố SÔ BẢO DANH:         gừ       Số CMND/CCCD:         Số CMND/CCCD:       Giới tính: Nỹ         nữ:       Ngô văa         Ngô văa       Toán         Và ti       Hộa bar | Dục và Đảo Tạo       CộNG Hỏa Xã Hội CHỦ NG         II Số GĐAĐT       Đặc lập – Tự do – llạ         BảN CHÍNH       TP. Hỏ Chí Minh, ngày 27         GIÂY CHỨNG NHẬN KẾT QUẢ T <sup>14</sup> I       Kỹ THI TỐT NGHIỆP THPT NĂM ~         Hội Đồng THI Số GDAĐT       Hội Đồng THI Số GDAĐT         CHÚNG NHẬN KẾT QUẢ THI CHO THI SINH       Cổ Số Bảo DANH:         gà       Số CMND/CCCD:         Số CMND/CCCD:       Giới tính: Nỹ         nh THPT quốc gia năm "       Ngoại ngữ Lich sử | DUC VÀ ĐÀO TẠO       CỘNG HÔA XÂ HỘI CHỦ NGHĨA VI         HI SỐ GĐ&ĐT       Độc lập - Tự do - Hạnh phác         BẮN CHÍNH       TP. Hồ Chí Minh, ngày 27 tháng 8         GIÁY CHỨNG NHẬN KẾT QUẢ T <sup>sa</sup> Trự đo - Hạnh phác         BẢN CHÍNH       TP. Hồ Chí Minh, ngày 27 tháng 8         GIÁY CHỨNG NHẬN KẾT QUẢ T <sup>sa</sup> Hội ĐÔNG THI SỐ GD&ĐT         LHÚNG NHẬN KẾT QUẢ Thủ CHO THỂ SINH       CÓ SÔ BẢO DANH:         gừ       Số CMND/CCCD:         Số CMND/CCCD:       Ciết Hah: Nữ         Ngô xia       Tuán       KHTN         Ngô xia       Tuán       KHTN |

01 ảnh chụp Giấy chứng nhận kết quả thi tốt nghiệp THPT năm 2022 đối với thí sinh xét tuyển theo kết quả thi THPT

CHUTTEH HOI DONG THI (Kr condung dau) 50 CAO DUC CAO DUC CAO DUC 01 Ảnh mặt chính bằng Tốt nghiệp hoặc Giấy chứng nhận tốt nghiệp THPT tạm thời:

|                     | D DỤC VÀ ĐÀ<br>HÀ NỘI | O TẠO       | CÔN            | G HÒA XÃ<br>Độc lập | HỘI CHỦ<br>- Tự do -    | NGHĨA VIỆT<br>Hạnh phúc | NAM     |
|---------------------|-----------------------|-------------|----------------|---------------------|-------------------------|-------------------------|---------|
| Trường 013          | Ngoại ngữ<br>ố:       |             |                |                     |                         |                         |         |
|                     | GIÁY                  | CHỨN        | G NHẬN<br>(Tạm | TÓT NG<br>thời)     | HIỆP TI                 | нрт                     |         |
| Hiệu trư            | ông trường TH         | IPT/ Gián   | n đốc TT G     | DTX chúng           | nhận:                   |                         |         |
| Hoc sinh:           | -                     | 0           |                |                     |                         |                         |         |
| Ngày sinl           | h:                    |             |                | Då                  | n tộc: Kinh             |                         |         |
| Giới tính           | : Nam                 |             |                |                     |                         |                         |         |
| Nơi sinh:           | HÀ NỘI                |             |                |                     |                         |                         |         |
| Đã dự kỷ            | thi tốt nghiệp T      | ΓΗΡΤ quố    | e gia năm 20   | 018.                |                         |                         |         |
| Tại: Hội            | đồng thi Sở GD        | & DT Hà     | Nội            |                     |                         |                         |         |
| Số báo d            | anh: 01010692         |             |                |                     |                         |                         |         |
| Điểm xé             | t Tốt nghiệp: 7.6     | 65; trong o | đó điểm từng   | g môn thi là:       |                         |                         |         |
| Môn                 | Điểm TB<br>lớp 12     | Toán        | Ngữ văn        | Ngoại ngữ           | Bài thi tỗ<br>hợp       | Tên bài tổ<br>hợp       | Ghi chú |
| Điểm                | 8.60                  | 5.2         | 6.5            | 10                  | 5.08                    | КНХН                    |         |
| * Điểm              | khuyến khích (n       | nếu có):    |                |                     |                         |                         |         |
| * Diên x            | ét TN (nếu có):       | 1           |                |                     |                         |                         |         |
| Đủ điều             | kiên công nhân        | tốt nghiệ   | p THPT theo    | o quy chế thi       | của Bộ Giáo             | o dục và Đào tạ         | o.      |
| Giấy ch<br>chính th | ứng nhận tạm t<br>ức. | hời có gi   | á trị trong th | nời gian 01 n       | ăm chờ cấp              | bằng tốt nghiệ          | р ТНРТ  |
| Ch                  | nữ ký học sinh        |             |                | Hà Nộ               | i, ngày 12 t            | háng 7 năm 20           | 18      |
|                     |                       |             |                | T                   | HU TRƯỜI<br>Kất giện và | NG ĐƠN VỊ<br>đóng dấu)  | /       |

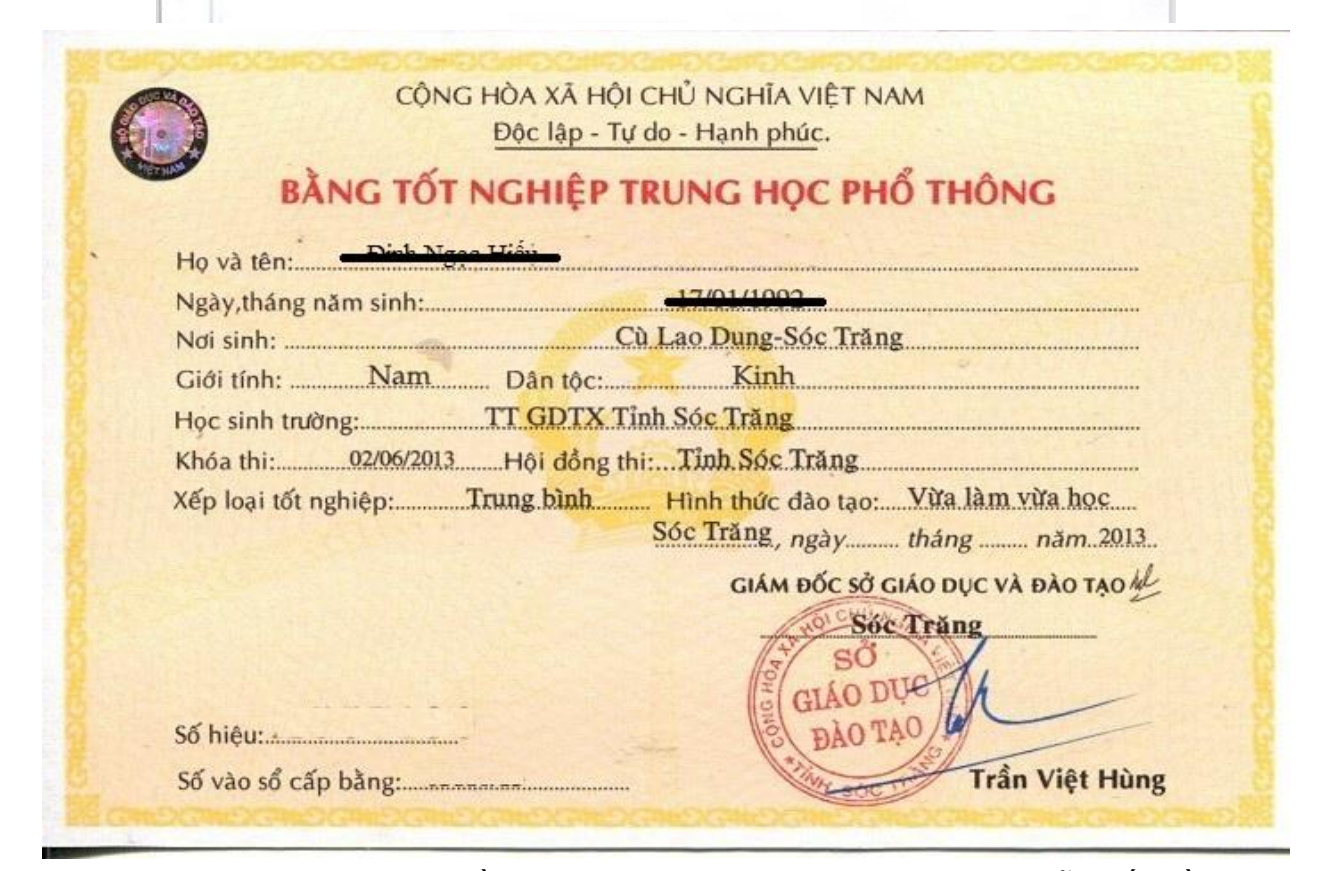

**Lưu ý:** Thí sinh phải hoàn thiện đầy đủ chính xác các thông tin như hướng dẫn, nếu hồ sơ minh chứng không không đạt yêu cầu hoặc sai lệch so với thông tin ĐKXT nhà trường sẽ loại bỏ hồ sơ ĐKXT, không công nhận kết quả trúng tuyển, từ chối nhập học hoặc buộc thôi học (*nếu có*).